## Mozilla Thunderbird(新版)設定変更マニュアル

1. Mozilla Thunderbird(2012)を起動します。

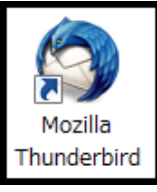

メニューバーの[ツール]→[アカウント設定]をクリックします。

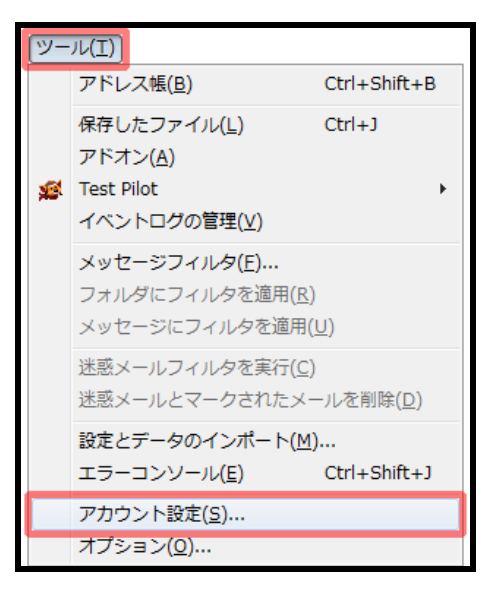

3. [送信(SMTP)サーバ]を選択し[編集]をクリ ックします。

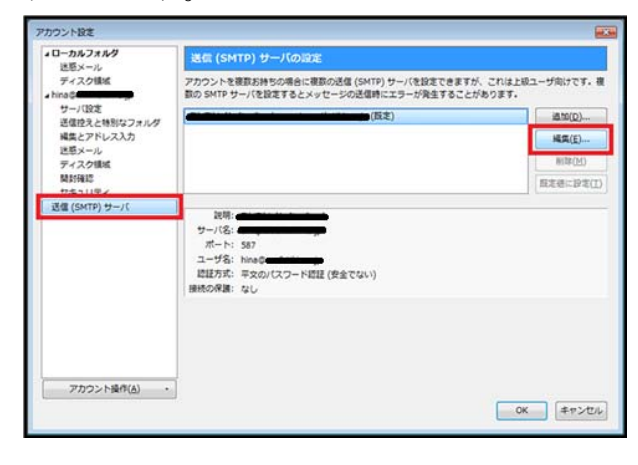

 セキュリティと認証項目欄の[接続の保護] を[なし]と[認証方式]を[平文のパスワード 認証(安全ではない)]にし[OK]をクリック

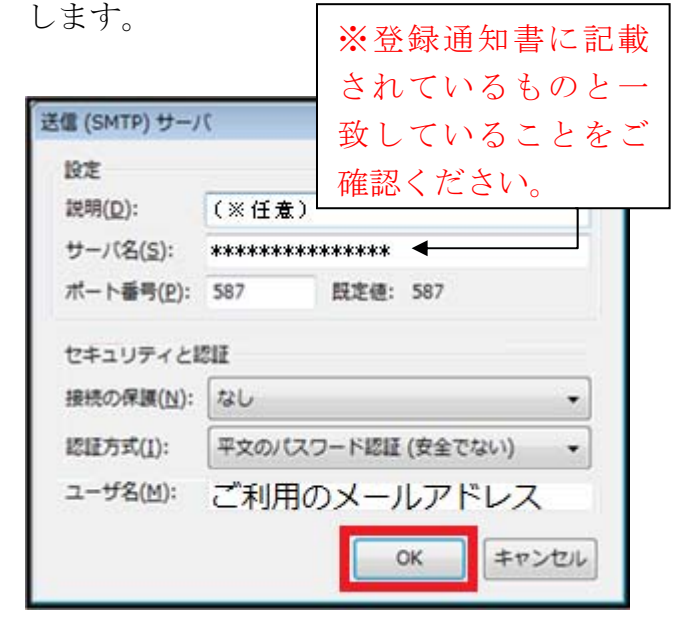

5. [アカウント設定]画面に戻ったら[OK]をク リックします。

| 4ローカルフォルク                                                                        | 送信 (SMTP) サーバの設定<br>アカウントを要取が持ちの場合に要取の送信 (SMTP) サーバを設定できますが、これは上級ユーザ向けです。 提<br>前の SMTP シーバを設定するとメッセージの注意時にエジーが発生することがあります。 |                |
|----------------------------------------------------------------------------------|----------------------------------------------------------------------------------------------------|----------------|
| 送原メール<br>デイスク模板<br>htma<br>サーバ設定<br>送信控えと特別なフォルダ<br>編集とアドレス入力<br>送原メール<br>ディスク模板 |                                                                                                    |                |
|                                                                                  | (版定)                                                                                                    | 道加( <u>D</u> ) |
|                                                                                  |                                                                                                    | 属氮( <u>E</u> ) |
|                                                                                  |                                                                                                    | HIR(M)         |
| 開封確認                                                                             |                                                                                                    | 假定感に設定(工       |
|                                                                                  | ボート:537<br>ユーザ名: hindo<br>歴程方形: 平安かパスワード福祉(安全でない)<br>勝柄の保護:なし                                                              |                |
| アカウント操作(A)・                                                                      | j                                                                                                    | OK キャンセル       |

これで設定変更は終了です。ご協力ありがと うございました。 ※メールの送受信時に、パスワード入力画面が 表示されたら"登録通知書"に記載されている パスワードを入力し[パスワードマネージャで このパスワードを保存する]にチェックを入れ て[OK]をクリックします。

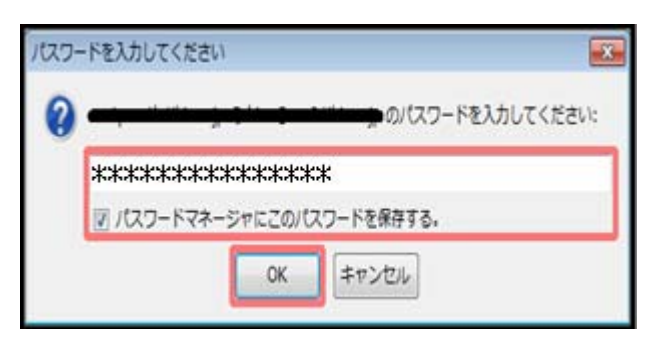